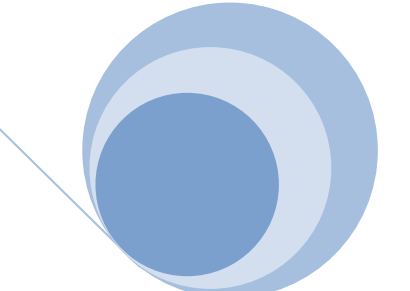

## 毕业设计智能管理系统操作手册

——学生篇

#### 目录

| <mark>2设计学生流程图</mark> |
|-----------------------|
| <mark>と环节</mark>      |
| ·生浏览课题并选题             |
| ·生毕设过程详情              |
| 任务书环节                 |
| 开题报告环节7               |
| 过程指导记录详情8             |
| 中期检查过程10              |
| 论文过程11                |
| 论文答辩和成绩               |
| 警告历史13                |
| 指导评教13                |

毕业设计学生流程图

学生在登录系统之后在左侧菜单栏中找 到"毕业设计"菜单即可开始进行本年度的 毕业设计。毕业设计主要流程如下图所示:

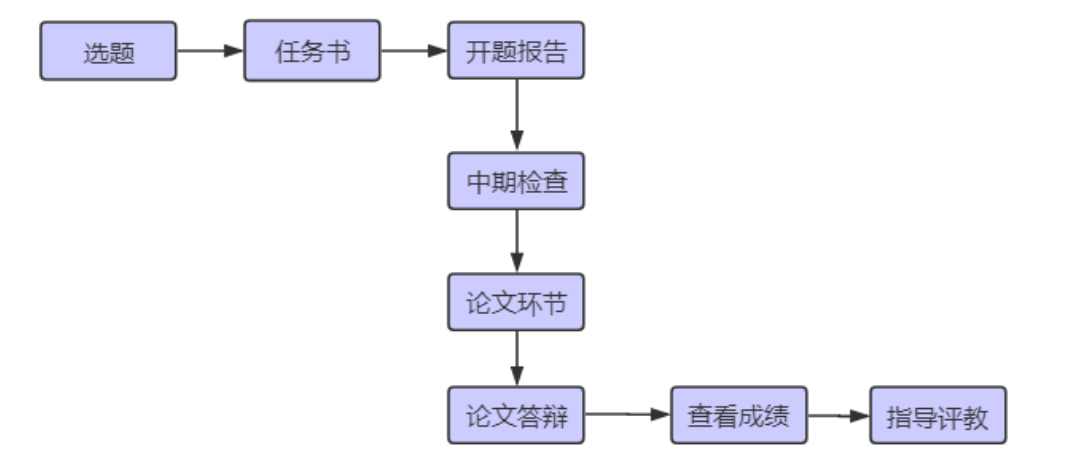

## 毕设环节

.

### 学生浏览课题并选题

学生登陆系统后可以在左侧菜单选择毕业 设计(论文)菜单。

| 💭 实验教学     | <b>洗麵浏</b> 览 口洗 <b>调</b> 题 学生由 | ·招 (【冬山 开题)       | 据生 过程指导记录   | 4 山期检查 论 | · 文          | 整生压中 指导      | 亚教     |
|------------|--------------------------------|-------------------|-------------|----------|--------------|--------------|--------|
| 👢 毕业设计(论文) |                                | צאור נו כעדו אוני |             |          |              |              | 雨中心    |
| 🍷 学科竞赛     | 选题时间: 2018-07-06 00            | :00:00-2020-12-   | 31 23:00:00 | 安        | <b>壮</b> 思子仪 | <b>汉</b> 定的选 |        |
| 🌞 大学生创新创业  | 课题名                            | 教师                | 选题状态        | •        | 查询           |              |        |
| 🚣 实习实训     | 所有选题列表                         |                   |             |          |              |              |        |
| 💿 实验室开放    | 题目                             | 可带学生数             | 最大可选学生数     | 已选学生数    | 已确定学生数       | 指导老师         | 操作     |
| 🚣 教育实习     | 测试成绩未通过的bug                    | 1                 | 2           | 0        | 0            | 啵啵鱼          | 选题     |
| 👢 实践创新学分   | 20190701测试补开题过程                | 1                 | 2           | 0        | 0            | 啵啵鱼          | 选题     |
| 📝 实验室安全    | 新版学生端测试2                       | 1                 | 2           | 0        | 0            | 啵啵鱼          | 选题     |
|            | 新版学生端测试6                       | 1                 | 2           | 0        | 0            | 啵啵鱼          | 选题     |
|            | 新版学生端测试1                       | 1                 | 2           | 0        | 0            | 啵啵鱼          | 选题     |
|            | 新版学生端测试7                       | 1                 | 2           | 1        | 0            | 啵啵鱼          | 选题     |
|            | 测试重庆邮电大学模板                     | 1                 | 2           | 1        | 1            | 测试二          | 确定人数 在 |
|            |                                |                   |             |          |              |              | 进行     |

注意: 可以根据需要和学校的要求预选多个课题, 具体可以预选几个课题由学校相关领导部门确认

# **?** 想要选题,但是看不见该指导教师的题目?

需要确认跟老师确认,1老师是否申报题目以及是否审核通过。2,老师题目是否是学生自选模式。3,老师题目所选的面向专业是否 面向本人的专业。

**注意:** 选题时间是由管理部门设置,当前时间只有在这个选题的范围内才能选题。

选题完成之后需要等待指导教师的确认,预选的课题可以从已选课题中进行查看

| 选题浏览      | 已选课题 | 学生申报            | 任务书 | 开题报告 | 过程指导记录         | 中期检查 | 论文   | 答辩和成绩 | 警告历史 | 指导评教     |    |
|-----------|------|-----------------|-----|------|----------------|------|------|-------|------|----------|----|
| 已选课题列表    |      |                 |     |      |                |      |      |       |      |          |    |
| 学年        | 课    | 课题名             |     |      | 课题来源      课题类型 |      |      | 审核状态  | 指导者  | 老师       | 操作 |
| 2014–2015 | 新    | 新版学生端测试6        |     | 指导   | 教师提供           | 理论研究 | 理论研究 |       | 啵啵1  | <u>国</u> | 删除 |
| 2014–2015 | 20   | 20190701测试补开题过程 |     | 教师   | 闷研项目的子课题       | 理论研究 |      | 待确认   | 啵啵!  | <u>à</u> | 删除 |

图中的审核状态可以随时查看该课题是否被教师确认。教师确认之后的课题其余课题将自动取消。

**注意**:在指导教师确认前学生可以自行取消选题,然后选择另外的课题;在指导老师确认之后,不可再进行选题或更换课题的操作,如有特殊情况需要更换课题,请联系自己的指导老师;如果是指导老师直接指定论文题目给学生,那学生则不需要进行选题,等待老师指定后即可在"已选课题"中看到;

#### 学生毕设过程详情

#### 任务书环节

在任务书环节是需要指导老师下发任务 书然后学生下载查看。如果教师没有下发任 务书会显示"指导教师尚未下发任务书"字 样。指导教师下发任务书之后学生可以进行 任务书的下载查看。

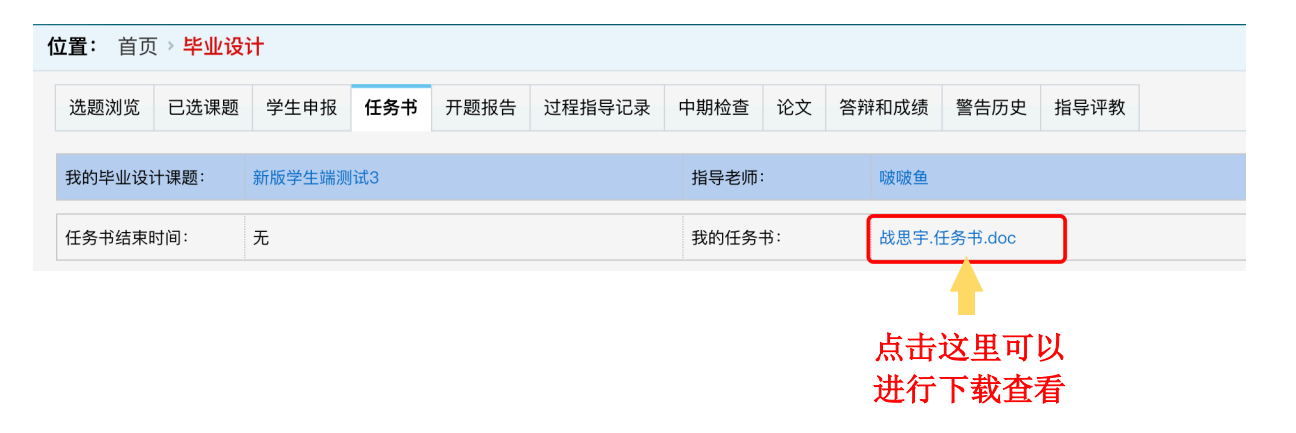

# **?** 在我的界面没有看见任务书选项卡?

系统支持过程的自定义环节设置,可能目前该专业设置了不需要任务书环节。

# **?** 缺少任务书我可以继续后面的环节么?

缺少任务书环节是不可以进行后续环节的,请及时提醒老师下发课题的任务书。

#### 开题报告环节

| 在完成任务书环节之后,可以 <br>始化开题报告按钮。 | 自己点击初       | 选题浏览         | 已选课题       | 学生申报       | 任务书 | 开题报告 | 过程指导记录 | 中期检查 | 论文 | 答辩和成绩 | 警告历史 | 指导评教 |  |
|-----------------------------|-------------|--------------|------------|------------|-----|------|--------|------|----|-------|------|------|--|
|                             |             | 我的毕业设讨       | +课题:       | 新版学生端测     | 试6  |      |        | 指导老师 | :  | 啵啵鱼   |      |      |  |
|                             | hi ala dari | 开题报告提3<br>期: | 交截止日       | 2020–07–17 |     |      |        |      |    |       |      |      |  |
| 在这里。<br>始化操作                | 点击初<br>作    | 初始化开题        | <b>亟报告</b> |            |     |      |        |      |    |       |      |      |  |

在初始化开题报告之后可以在页面上看见 自己的课题,目前开题报告的状态等信息 栏。在该页面可以下载目前开题报告模 板, 查漏补缺之后上传回系统, 最后点击 提交开题报告按钮即可。

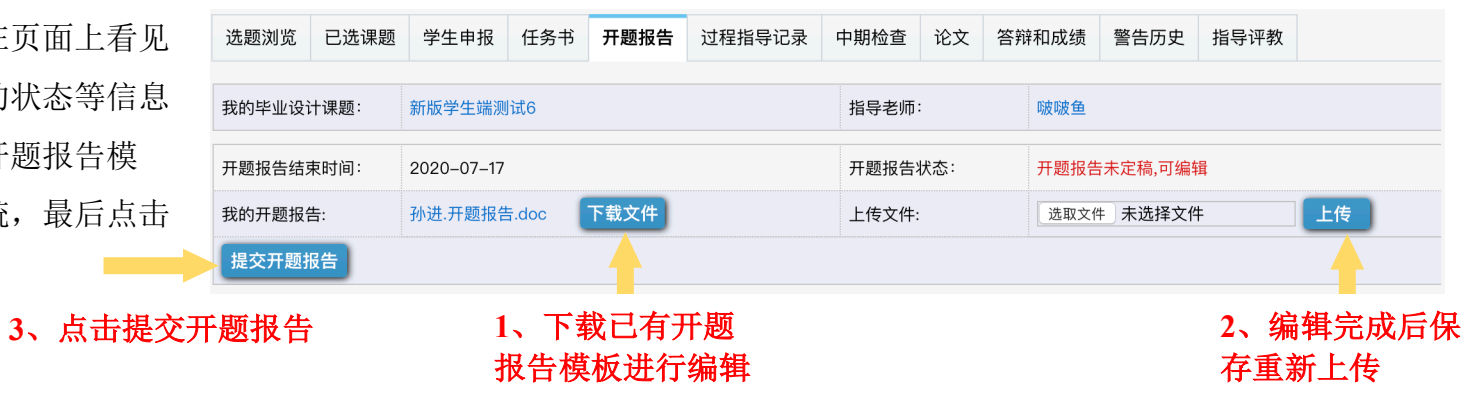

注意:查漏补缺时候上传的开题报告会覆盖已有文件,如果需要保留上一份文档请主动下载进行备份。

#### 过程指导记录详情

按照学校要求进行指导记录的添加维护,由指导 选 教师进行确认操作。 我的 过程

| 选题浏览   | 已选课题  | 堂生申报       | 任务书 | 开题报告 | 过程指导记录 | 中期检查       | 论文 | 答辩和成绩 | 警告历史    | 指导评教   |     |     |  |  |  |
|--------|-------|------------|-----|------|--------|------------|----|-------|---------|--------|-----|-----|--|--|--|
| 我的毕业设计 | 课题:   | 新版学生端测试    | 6   |      |        | 指导老师: 啵啵鱼  |    |       |         |        |     |     |  |  |  |
| 过程指导记录 | 结束时间: | 2020-07-21 |     |      |        | 过程指导记录少于3条 |    |       |         |        |     |     |  |  |  |
|        |       |            |     |      |        |            |    |       | 添加法     | 过程指导记录 | 导出指 | 导记录 |  |  |  |
| 指导时间   |       | 指导记录来测     | Ţ.  | 记录状态 | 5      | 阅读状态       |    | 最后阅i  | 卖时间     | 操作     |     |     |  |  |  |
|        |       |            |     |      |        |            |    | 第1页 / | , 共 0 页 | 首页 上一页 | 下一页 | 末页  |  |  |  |

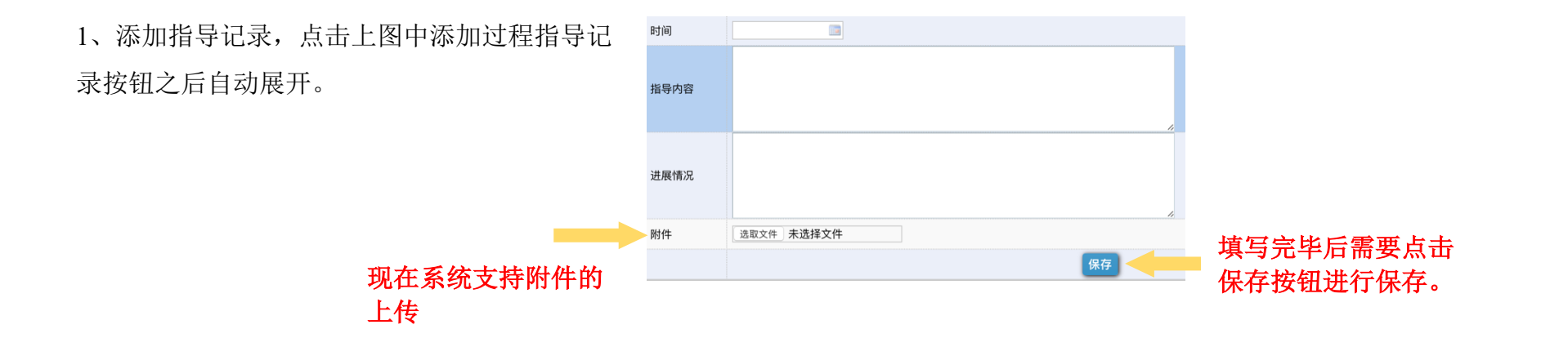

2、查看指导记录,教师确认和导出

| L            |                 |            |      |                     |                   |
|--------------|-----------------|------------|------|---------------------|-------------------|
|              |                 |            |      | 添加过程推               | <b>得记录</b> 导出指导记录 |
| 指导时间         | 指导记录来源          | 记录状态       | 阅读状态 | 最后阅读时间              | 操作                |
| 2020-08-03   | 学生添加            | 未确定        | 已阅读  | 2020-08-12 09:57:28 | 阅读 删除 修改          |
| 2020-07-27   | -07-27 学生添加 未确定 |            | 已阅读  | 2020-08-12 09:57:08 | 阅读 删除 修改          |
|              | 长已。             | 教师确认业太     |      | 第1页/共1页 首页          | 上一页 下一页 末ī        |
| 北京中新天达科技有限公司 | 创新·必达           | 我们们的 人名人名达 |      |                     | 9                 |

可以根据要求 进行导出操作 **注意**:指导记录一定要达到预设条数,否则论文无法评分,影响毕设进度。

#### 中期检查过程

中期检查选项卡中进行中期检查的相关操作。需要先 下载中期检查文档,再编辑之后进行上传。如果中期 检查存在附件,可以在下方的位置一并上传,最后点 击提交中期检查按钮。

| 选题浏览   | 已选课题           | 学生申报       | 任务书      | 开题报告 | 过程指导记录   | 中期检查  | 论文  | 答辩和成约            | 5 警告历史 | 指导评教 |   |
|--------|----------------|------------|----------|------|----------|-------|-----|------------------|--------|------|---|
| 我的毕业设证 | 十课题:           | 新版学生端测     | 试6       |      | 指导老师     | j:    | 啵啵  | <u>a</u>         |        |      |   |
| 中期检查结束 | 束时间:           | 2020-07-24 |          |      | 中期检查     | 表状态:  | 中期村 | <b>检查未定稿</b> ,可编 | 辑      |      |   |
| 中期检查表: |                | 孙进.中期检查    | 출.doc 下靠 | 战文件  | 上传中期     | ]检查表: | 选取  | 文件 未选择文件         | +      | 上传   |   |
| 提交中期   | 检查             |            |          |      |          |       |     |                  |        |      |   |
| 过程文档附付 | 4:             |            |          |      |          |       |     |                  |        |      |   |
| 刷新列表   | 下载文件           | 删除文件       |          |      |          |       |     |                  | 上传     | 中期检  | 査 |
| 选择     | 选择 文件名 日期 大小   |            |          |      |          |       |     |                  |        |      |   |
|        |                |            | 没有文件     |      |          |       |     |                  |        |      |   |
| 上传文件   | <b>牛:</b> 选取文件 | ‡ 未选择文     | 件        | 上传   | ■ 上传附件内容 |       |     |                  |        |      |   |

**注意**:中期检查的结束时间是一个指导性时间,超时不会影响中期检查的正常进行。

### 论文过程

在中期环节结束之后,学生可以对 已经书写的论文进行提交过审。论文的 提交可以分为多次、多稿的形式进行提 交。

| 选题浏览          | 已选课是   | 题 学生申报        | 任务书        | 开题报告          | 过程指导 | 记录 | 中期检查  | 论文 | 答辩 | 轩和成绩 | 警告历史   | 指导评教  |  |
|---------------|--------|---------------|------------|---------------|------|----|-------|----|----|------|--------|-------|--|
| 我的毕业设计        | 指导老师:  |               |            | 啵啵鱼           |      |    |       |    |    |      |        |       |  |
| 题目英文名称        | አ:     | professional  | ceng eat a | and ceng drin | k    |    | 论文状态: |    |    | 论文尚未 | 提交,指导教 | 师无法审核 |  |
| 论文结束时间        | ]:     | 2019–09–01    |            |               |      |    | 范文:   |    |    | 无    |        |       |  |
| 刷新列表          | 下载之    | <b>大件</b> 删除文 | 件          |               |      | 提  | 交给老师讨 | 平阅 |    |      |        |       |  |
| 选择            | ¥      | 件名            | E          | 期             | 大小   |    |       |    |    |      |        |       |  |
|               |        |               | 没有文件       |               |      |    |       |    |    |      |        |       |  |
| 上传文件          | -: 选取文 | 件。未选择文        | 件          | 文件类型:         | 终稿   | 上传 |       |    |    |      |        |       |  |
| 按照类型进行对应文稿的上传 |        |               |            |               |      |    |       |    |    |      |        |       |  |

**注意**: 文档上传之后一定要点击提交给教师评阅, 否则教师无法评阅。

**注意**: 在论文提交老师未审核评阅之前,是可以撤回的;如果指导老师要评阅定稿就必须有终稿类型的文件,而且终稿文件只能有一个,所以在定稿之前终稿必须上传;当指导老师论文和评阅老师都进行评阅定稿之后会出现"指导教师确认定稿 评阅教师确认定稿"。这样可以准备进行论文的答辩。

## ? 已经提交的论文想要修改怎么办?

传论文后,在指导老师未评阅前,可以撤回修改。或者让指导老师直接驳回修改。

#### 论文答辩和成绩

点击"答辩和成绩"菜单,可以查看自己的答辩安排,在论文结束后可以看到自己的论文成绩

| 我的成绩表        |              |          |       |      |        |  |  |  |  |  |
|--------------|--------------|----------|-------|------|--------|--|--|--|--|--|
| 指导教师评阅成绩 40% | 评阅教师评阅成绩 20% | 答辩成绩 40% | 总 成 绩 | 成绩等级 | 优秀论文情况 |  |  |  |  |  |
| 审核中          | 审核中          | 审核中      | 审核中   | 审核中  | 非优秀论文  |  |  |  |  |  |

### 警告历史

警告历史可以看见自己在毕设过程中的红牌黄牌警告,如果对于警告给予有异议,可以联系指导教师进行处理。

### 指导评教

在毕设结束之后可以对毕设课题、教师等内容进行指导评教。

| 选题浏览      | 已选课题    | 学生申报 | 任务书 | 开题报告 | 过程指导记录 | 中期检查 | 论文  | 答辩和成绩 | 警告历史 | 指导评教 |  |
|-----------|---------|------|-----|------|--------|------|-----|-------|------|------|--|
| ○ B、2     |         |      |     |      |        |      |     |       |      |      |  |
| 第 3题. 你认  | 为指导老师工作 | ⊧态度  |     |      |        |      |     |       |      |      |  |
| 〇 A、很好    |         |      |     |      |        |      |     |       |      |      |  |
| ○ в、一般    |         |      |     |      |        |      |     |       |      |      |  |
| 第 4題. 指导i | 论文的耐心度如 | 口何?  |     |      |        |      |     |       |      |      |  |
| ○ A、优秀    |         |      |     |      |        |      |     |       |      |      |  |
| ◯ B、良好    |         |      |     |      |        |      |     |       |      |      |  |
| ○ C、一般    |         |      |     |      |        |      |     |       |      |      |  |
|           |         |      |     |      |        |      |     |       |      |      |  |
| 评语:       |         |      |     |      |        |      | li. |       |      |      |  |
|           |         |      |     |      | 研      | 定评分  |     |       |      |      |  |